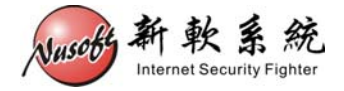

# 使用 USB 裝置更新(回復)設備韌體

當發生不可預期之情況,導致設備韌體毀損無法正常開機時,可使用 USB 裝置進行韌體更新(回復),恢復設備正常運作。

以下將詳述其操作步驟。

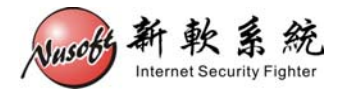

請先準備下列物品:

- 1. 容量大於 256MB 的 USB 2.0 隨身碟
- 2. Console 線
- 3. 擁有 Console 埠之電腦 (Windows)
- 步驟1. 至新軟系統官方網站「下載專區>技術文件>USB 救援程式」處下載 "USB 救援程式"。

網址: http://www.nusoft.com.tw/tw/download/technical\_document/technical\_usb.shtml

- 步驟2. 至新軟系統官方網站「下載專區>軟體更新」處下載設備之韌體。 (請注意設備之型號,錯誤型號之韌體將無法成功回復設備)
- 步驟3. 連結至【<u>http://www.chrysocome.net/dd</u>】下載dd for Windows程式,並加以解 壓縮。(如圖 1-1)

| Down  | oads   | for dd | family  |   |
|-------|--------|--------|---------|---|
| Drogr | am \/a | raian  | Contoni | E |

| Program                   | Version  | Content | Format | Platform | Download            |  |  |  |  |
|---------------------------|----------|---------|--------|----------|---------------------|--|--|--|--|
| dd                        | 0.6beta3 | Source  | .zip   | Delphi   | dd-0.6beta3.src.zip |  |  |  |  |
| dd                        | 0.6beta3 | Binary  | .zip   | Windows  | dd-0.6beta3.zip     |  |  |  |  |
| dd                        | 0.6beta1 | Source  | .zip   | Delphi   | dd-0.6beta1.src.zip |  |  |  |  |
| dd                        | 0.5      | Binary  | .zip   | Windows  | dd-0.5.zip          |  |  |  |  |
| dd                        | 0.4beta4 | Binary  | .zip   | Windows  | dd-0.4beta4.zip     |  |  |  |  |
| dd                        | 0.4beta4 | Source  | .zip   | Delphi   | dd-0.4beta4.src.zip |  |  |  |  |
| Installation Instructions |          |         |        |          |                     |  |  |  |  |

圖 1-1 dd for Windows 程式下載

步驟4. 將步驟1~步驟3所下載的檔案,放到同一目錄下。(本範例將檔案放在C槽) (如圖1-2)

| 🗢 WINXP (C:)                                                                                                    |                                            |            |          | _ 🗆 ×              |
|----------------------------------------------------------------------------------------------------|--------------------------------------------|------------|----------|--------------------|
| 檔案(E) 編輯(E) 檢視(Y) 我的最愛                                                                                                    | ( <u>▲</u> ) 工具( <u>T</u> ) 説明( <u>H</u> ) |            |          | <b></b>            |
| 🚱 上一頁 🔹 💮 🖌 🏂 🎾 搜尋                                                                                                    | 🕑 資料夾   🎹・                                 |            |          |                    |
| 網址① 🝚 C\\                                                                                                    | Adds of the                                |            |          | ▼ 🔁 移至             |
|                                                                                                    | ▲ 名稱 ▲                                     | 大小         | 類型       | 修改日期               |
| 系統工作                                                                                                    | Documents and Settings                     |            | 檔案資料夾    | 2009/12/16 下午 04:  |
|                                                                                                    | 📄 Program Files                            |            | 檔案資料夾    | 2009/12/16 下午 04:  |
| · · · · · · · · · · · · · · · · · · ·                                                                                                    | C WINDOWS                                  |            | 檔案資料夾    | 2009/12/16 下午 03:  |
| 日本 新増或移除程式                                                                                                    | dd.exe                                     | 347 KB     | 應用程式     | 2009/6/24 下午 10:03 |
|                                                                                                    | - 🖬 IMG.USB1000.256M.reset                 | 252,000 KB | RESET 檔案 | 2011/1/5 下午 06:34  |
| ₩ 12.9 個果為具材が                                                                                                    | 🖻 Nusoft_MAF-1000_020100.img               | 18,258 KB  | IMG 檔案   | 2011/1/5 下午 06:36  |
| 檔案及資料夾工作                                                                                                    |                                            |            |          |                    |
| 🤭 建立新的資料夾                                                                                                    |                                            |            |          |                    |
| 💊 將這個資料夾發佈到網站                                                                                                    |                                            |            |          |                    |
| - 1000 日 注意を定めませた - 1000 日 1000 日 10000 日 10000 日 1000 日 1000 日 1000 日 1000 日 1000 日 | 3                                          |            | 246 MB   | 1 我的雷顺             |

圖 1-2 將三個檔案放在同一目錄

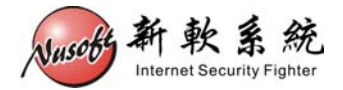

步驟5. 點選【開始】>【執行】, 鍵入 cmd 開啓命令提示字元, 鍵入【cd \】 將路徑切換至 C 槽。(圖 1-3, 圖 1-4)

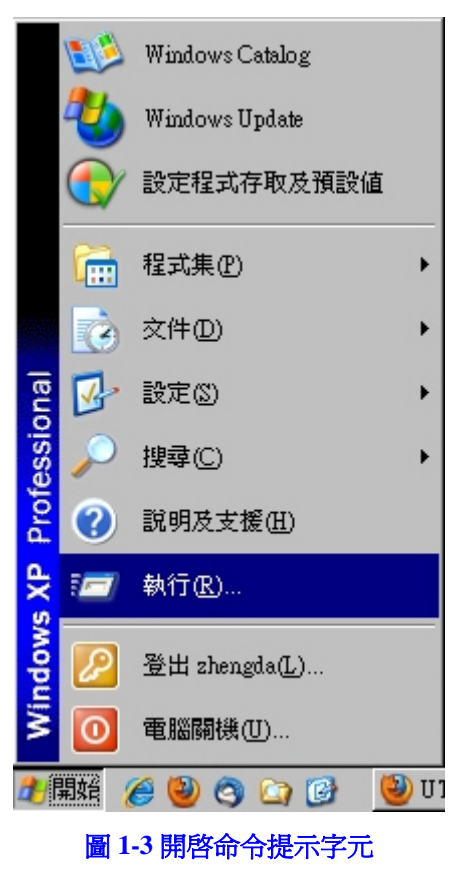

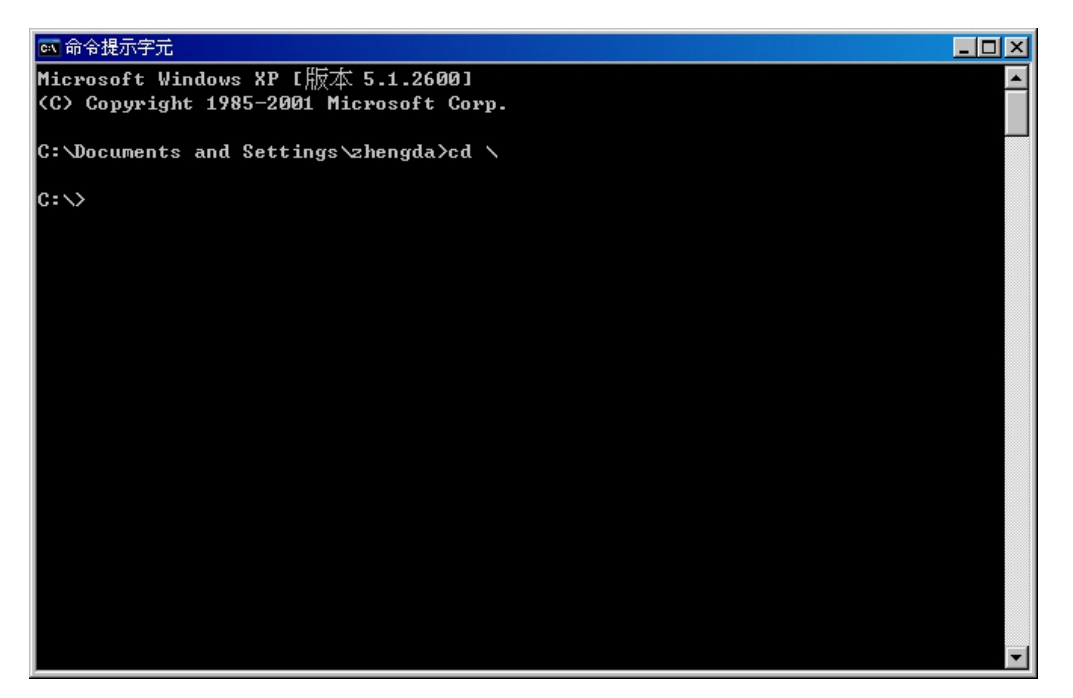

圖 1-4 將命令提示字元切換至該目錄

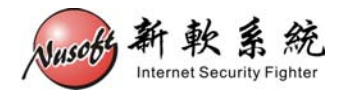

步驟6. 將 USB 隨身碟插上 PC。在命令提示字元鍵入【dd --list】(中間須空一格),會列出目前 PC 上所有的儲存裝置。(如圖 1-5)

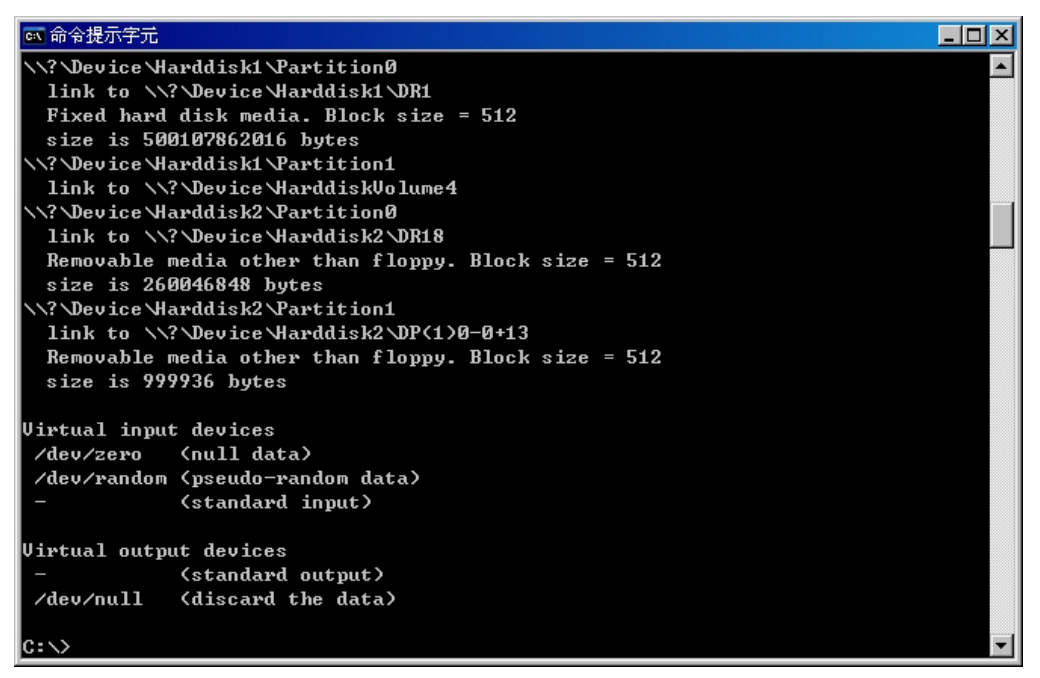

圖 1-5 列出 PC 上所有的儲存裝置

▲ 注意:1. 若 PC 上有一個以上的 USB 儲存裝置,為避免搞混儲存裝置路徑,請先移除其他的裝置。

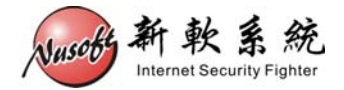

步驟7. 請找到【Removable media】字樣的裝置,並複製其裝置路徑。(如圖1-6)

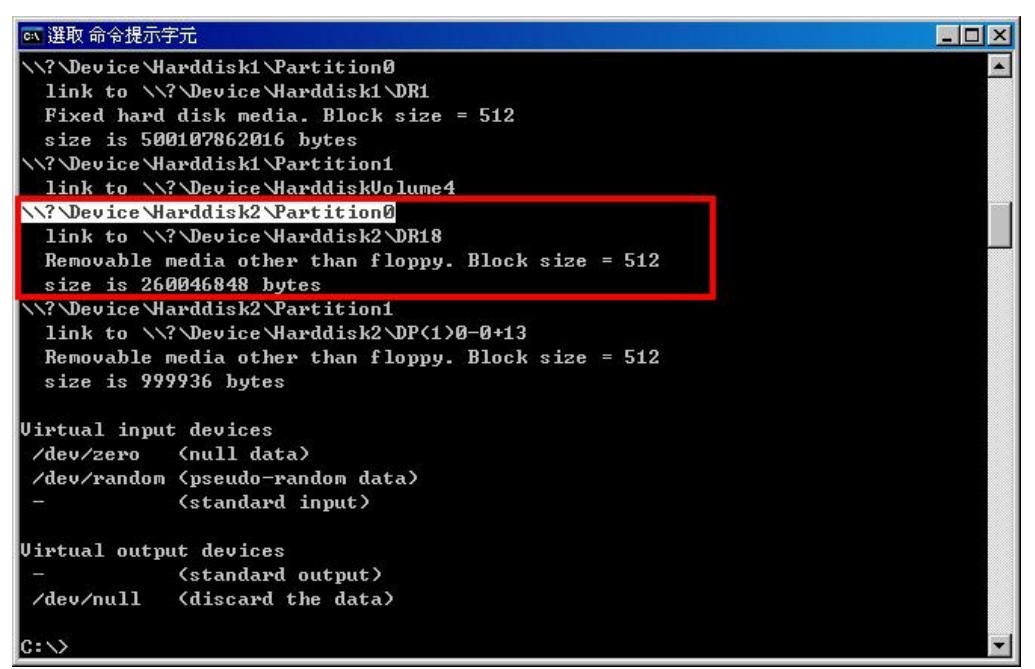

圖 1-6 複製 USB 隨身碟的裝置路徑

① 說明:

1. 上圖紅框處為 USB 隨身碟之相關資料,反白處為其裝置路徑。

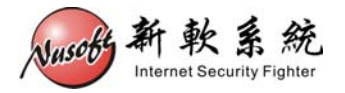

### 步驟8. 請鍵入下列命令:【dd if=IMG.USB1000.256M.reset of=\\?\Device\Harddisk2\Partition0 bs=1M count=256】。(如圖 1-7)

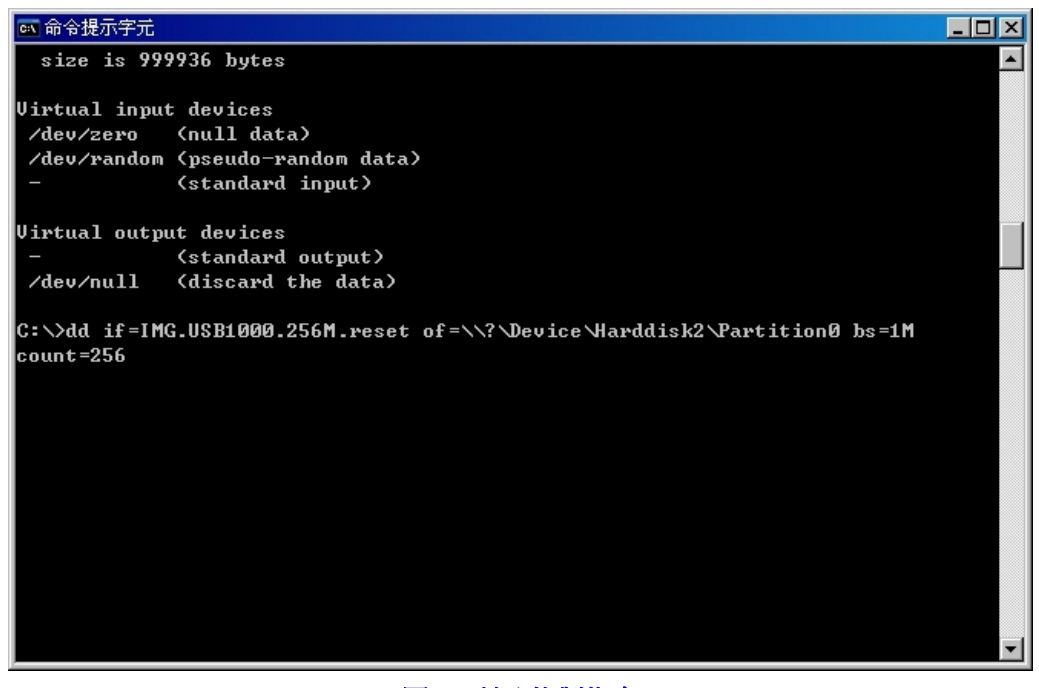

### 圖 1-7 鍵入複製指令

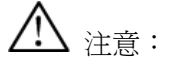

- 裝置路徑【\\?\Device\Harddisk2\Partition0】每台 PC 皆不同,請依該 PC 所 list 出來的 路徑為主。
- 2. 此動作將會清除掉 USB 隨身碟上所有資料,若有重要資料請先自行備份。

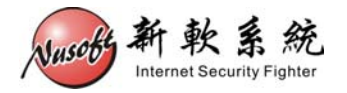

步驟9. 按下 Enter 鍵,請稍待片刻,程式會將檔案複製到 USB 隨身碟中。複製完成後,請將 USB 隨身碟從 PC 中退出。(如圖 1-8)

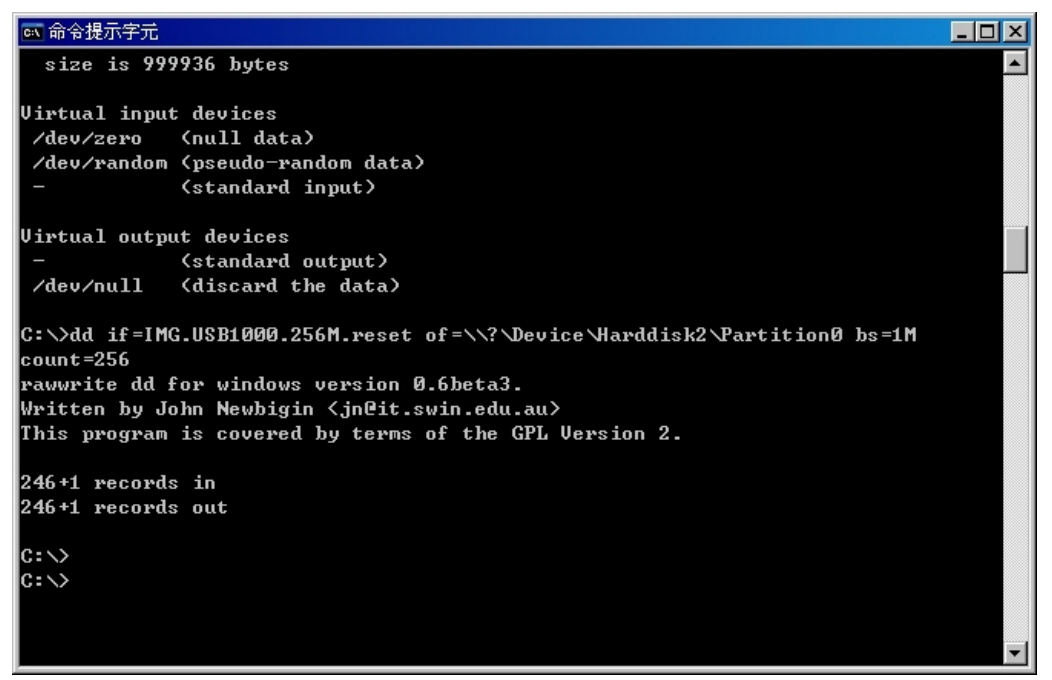

圖 1-8 完成檔案複製動作

步驟10. 關閉設備之電源,把隨身碟插入USB孔,並在電腦上設置超級終端機連接好Console線。(連接方式可參考新軟週報<u>第116期</u>)。(如圖1-9)

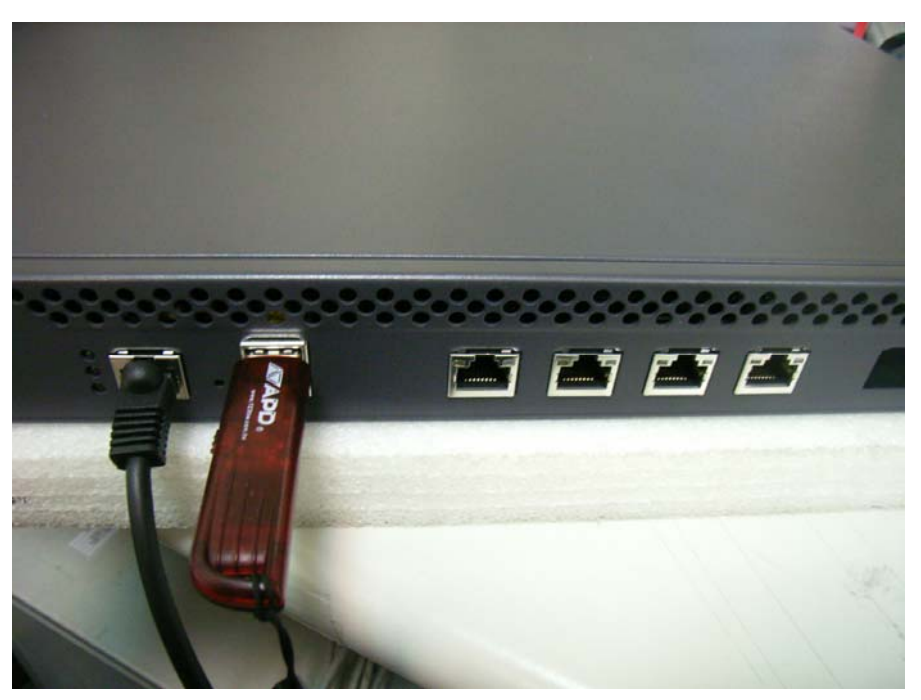

圖 1-9 插入 USB 隨身碟並連接 Console 線

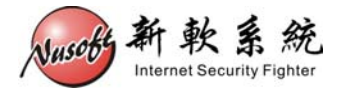

步驟11. 開啓設備之電源,稍待片刻待開完機後,超級終端機上會顯示 【USB login:】畫面。(如圖 1-10)

| 🍓 x86 - 超級終端機                             |                        | ×   |
|-------------------------------------------|------------------------|-----|
| 檔案(F) 編輯(E) 檢視(V) 呼叫(C)                   | 轉送(I) 說明(H)            |     |
|                                           |                        |     |
|                                           |                        | л   |
| P? USB<br>USB login:<br>USB<br>USB login: |                        |     |
| 1<br>連線 00:26:50 ANSIW 9600 8-N           | 1 SCROLL CAPS NUM 旗 例印 | _// |

圖 1-10 從 USB 隨身碟開機完成

步驟12. 將電腦之網路卡設置為 192.168.1.X 的 IP, 並連接網路線至設備的網路 埠。(如圖 1-11, 圖 1-12)

| Internet Protocol (TCP/IP) 內容                                         | ?×                            |
|-----------------------------------------------------------------------|-------------------------------|
| 一般                                                                    |                               |
| 如果您的網路支援這項功能,您可」<br>則,您必須詢問網路系統管理員正面                                  | 以取得自動指派的 IP 設定。否<br>館的 IP 設定。 |
| ○ 自動取得 IP 位址(0)                                                       |                               |
| ┌ ⓒ 使用下列的 IP 位址 ⑧:                                                    |                               |
| IP 位址①:                                                               | 192.168.1.5                   |
| 子網路遮罩(U):                                                             | 255.255.255.0                 |
| 預設閘道(D):                                                              | · · ·                         |
| <ul> <li>○ 自動取得 DNS 伺服器位址(3)</li> <li>○ 使用下列的 DNS 伺服器位址(3)</li> </ul> | ):                            |
| 慣用 DNS 伺服器(P):                                                        |                               |
| 其他 DNS 伺服器( <u>A</u> ):                                               | · · ·                         |
|                                                                       | 進階(♡)                         |
|                                                                       | 確定 取消                         |

圖 1-11 設置網路卡 IP 位址

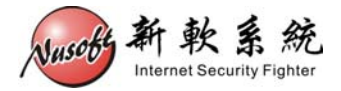

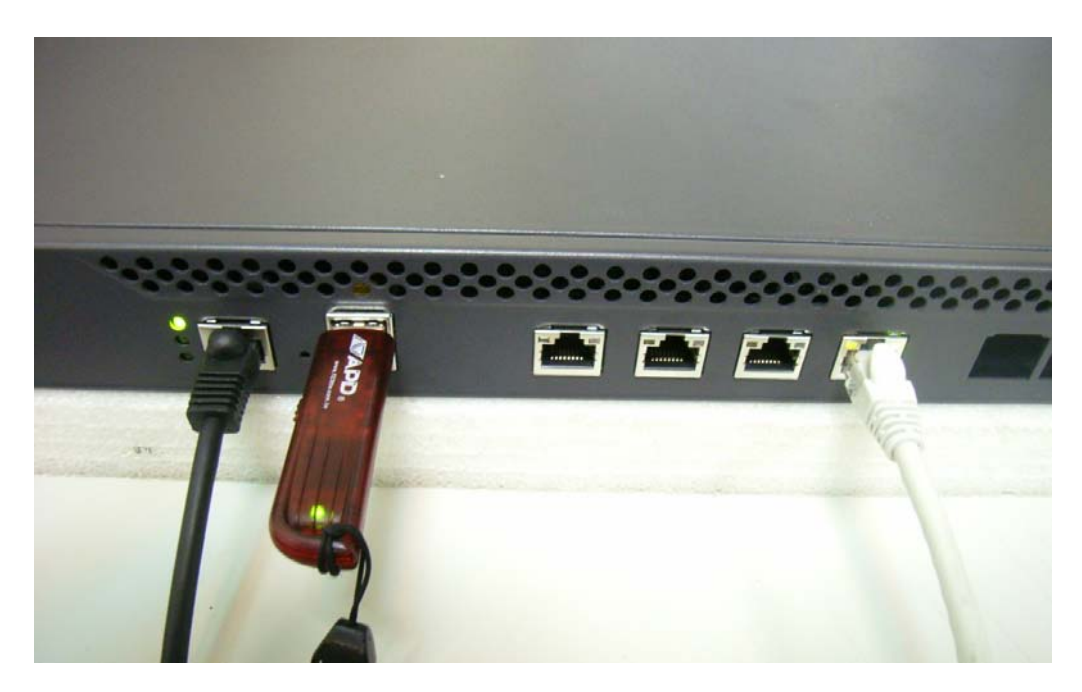

圖 1-12 將網路線連接至設備的網路埠

# 

- 1. 所連接的網路埠,依系列、型號而有所不同:
  - UTM 系列&MHG 系列:
    - ◆ 左方數來第四個 Port。
  - IDR 系列:
    - ◆ IDR-950、IDR-1000: 左方數來第四個 Port。
    - ◆ IDR-1500、IDR-2000:左方數來第三個 Port。
  - MLS 系列:
    - ◆ MLS-950、MLS-1000:左方數來第四個 Port。
    - ◆ MLS-1500、MLS-2000:左方數來第三個 Port。
  - MAF 系列:
    - ◆ MAF-1000: 左方數來第四個 Port。
    - ◆ MAF-1500、MAF-2000:左方數來第三個 Port。
  - 800系列:
    - ◆ UTM / MHG / IDR / MLS:第四個 Port。

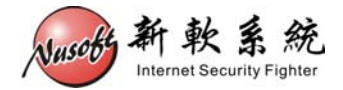

步驟13. 開啓瀏覽器鍵入【http://192.168.1.1】,會出現韌體更新畫面。按下【瀏 覽】鍵選擇步驟2所下載之韌體後,按下【OK】鍵。(如圖1-13)

| 🜈 http://192.1 | 68.1.1/cgi-bin/ini | lex.cgi - Windows   | Internet Exp   | lorer          |            |               |     |         |         |          |           | _ 🗆 ×        |
|----------------|--------------------|---------------------|----------------|----------------|------------|---------------|-----|---------|---------|----------|-----------|--------------|
| <b>OO -</b>    | 🥭 http://192.1     | 68.1.1/cgi-bin/ind  | ex.cgi         |                |            | •             | 8 😽 | 🗙 🛂 Go  | ogle    |          |           | <b>₽</b> -   |
| 檔案(E) 編        | 輯Œ) 檢視(♡)          | 我的最愛( <u>A</u> )    | 工具( <u>T</u> ) | 說明( <u>H</u> ) | x          | 🗞 🔹           |     |         |         |          |           |              |
| 🔆 我的最愛         | 🏉 http://19:       | 2.168.1.1/cgi-bin/i | ndex.cgi       |                |            |               | 6   | 3 - 🗆 🖶 | ▼ 網頁®)・ | - 安全性③ - | 工具(0) ▾   | <b>?</b> ∗ » |
|                | System Upda        | te or Recovery      |                |                |            |               |     |         |         |          |           |              |
|                | Upload the upda    | ate file:           |                | D:\Nus         | oft_MAF-10 | 000_011100.ir | 瀏覽  |         |         |          |           |              |
|                | 🗖 Perform a f      | actory reset after  | system upd     | ate or recov   | ery        |               |     |         |         |          |           |              |
|                |                    |                     |                |                |            |               |     |         |         | ОК       |           |              |
|                |                    |                     |                |                |            |               |     |         |         |          |           |              |
|                |                    |                     |                |                |            |               |     |         |         |          |           |              |
|                |                    |                     |                |                |            |               |     |         |         |          |           |              |
|                |                    |                     |                |                |            |               |     |         |         |          |           |              |
|                |                    |                     |                |                |            |               |     |         |         |          |           |              |
| 完成             |                    |                     |                |                |            |               |     |         | 網際網路    | 4        | a 🔹 🔍 100 | )% -         |

#### 圖 1-13 更新機器韌體

## <u>/</u>] <sub>注意</sub>:

- 1. 請務必選擇與機器相同型號之韌體進行更新。
- 2. 如需回復出廠預設值,可一併勾選【Perform a factory reset after system update or recovery】。
- 步驟14. 更新完畢後,請依指示移除 USB 隨身碟,並將設備重開。(如圖1-14)

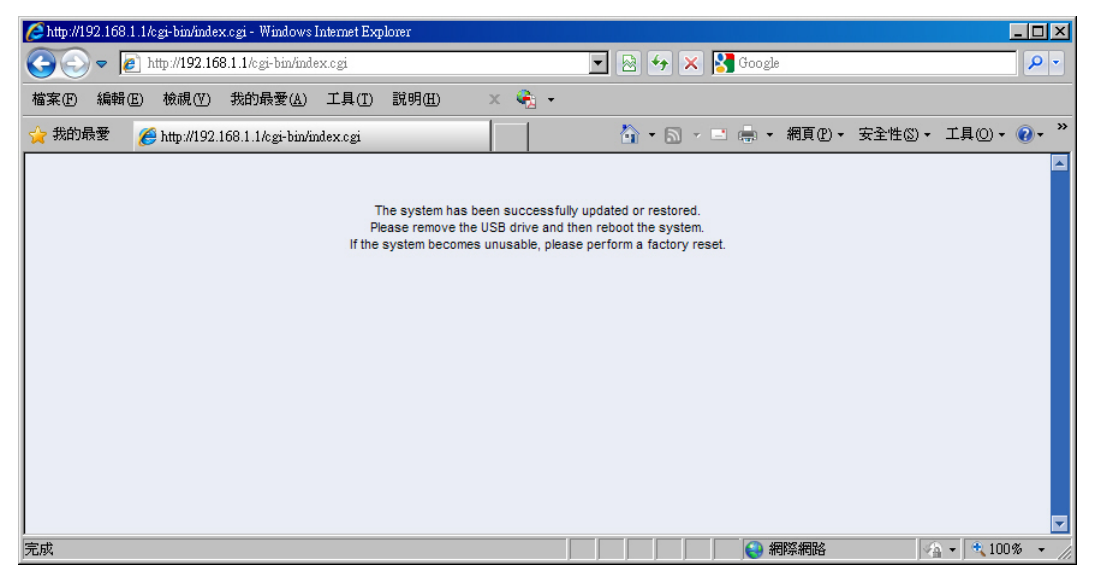

#### 圖 1-14 韌體更新完畢

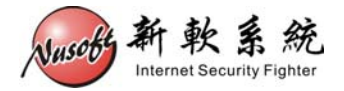

步驟15. 重新開機後,如未選擇回復為出廠預設值,則可將設備接回原先線路, 應已可正常運作。如有選擇回復至出廠預設值,則請由設備左方第一個 網路埠連接【http://192.168.1.1】進入管理畫面。